The system will determine the reimbursement amount for meals and lodging based upon the Trip Region.

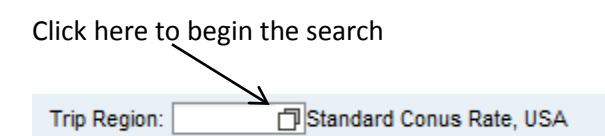

### Click "Show Filter Criteria" to enter search parameters.

|        | All \ | /alues: Trip Country/Trip Country   | Group/Trip Region         |               |                     |          |               |         | ×   |  |
|--------|-------|-------------------------------------|---------------------------|---------------|---------------------|----------|---------------|---------|-----|--|
| n<br>8 | Res   | sults List: There are more than 500 | ) results for Trip Region |               | Personal Value List | Settings | Show Search C | riteria |     |  |
|        |       | Trip Country                        | Trip Region               | Country       |                     |          |               |         |     |  |
|        |       | US                                  | AL/AB                     | Abbeville, AL |                     |          |               |         |     |  |
|        |       | US                                  | AL/AA                     | Aberfoil, AL  |                     |          |               |         |     |  |
| ٦      |       | US                                  | AL/AC                     | Abernant, AL  |                     |          |               |         |     |  |
| -      |       | US                                  | AK/AD                     | Adak, AK      |                     |          |               |         |     |  |
| 16     |       | US                                  | AL/AD                     | Addison, AL   |                     |          |               |         | -   |  |
| e      |       |                                     |                           |               |                     |          | ОК            | Cancel  | /// |  |

### The below screen will be displayed.

| All Values: Trip Country/Trip Country                                                                                                    | Group/Trip Region                       |               |               |          |                      |
|----------------------------------------------------------------------------------------------------|-----------------------------------------|---------------|---------------|----------|----------------------|
| Search Criteria                                                                                                    |                                         | Persor        | al Value List | Settings | Hide Search Criteria |
| Trip Country/Group: US<br>Country/Group/Region:<br>Name of Trip Country:<br>Restrict Number of Value List Entries To<br>Start Search Reset<br>Results List: There are more than 500 | ⇒   ⇒   500   0 results for Trip Region |               |               |          |                      |
| Trip Country                                                                                                    | Trip Region                             | Country       |               |          |                      |
| US                                                                                                    | AL/AB                                   | Abbeville, AL |               |          |                      |
| US                                                                                                    | AL/AA                                   | Aberfoil, AL  |               |          |                      |
| US                                                                                                    | AL/AC                                   | Abernant, AL  |               |          |                      |

In this example, we will search for the Region code for Pittsburgh, PA

- Trip Country/Group will default.
- Country/Group/Region = in the US, the Region code will always begin with the state abbreviation, so PA\* is entered. The asterisk (\*) represents a wildcard.
- Name of Trip Country = in the US, this will be the city or county name.
  - This field is case sensitive!! pitts\* will not produce any results...the first letter must be capitalized.
  - If the city you are traveling to is not listed, you must select the county in which the city is located.
- Once search parameters have been entered, click on Start Search.

| All Values: Trip Country/Trip Country                                                                                                    | Group/Trip Region |                     |          |                      |
|----------------------------------------------------------------------------------------------------|-------------------|---------------------|----------|----------------------|
| Search Criteria                                                                                                    |                   | Personal Value List | Settings | Hide Search Criteria |
| Trip Country/Group: US<br>Country/Group/Region: PA*<br>Name of Trip Country: Pitt*<br>Restrict Number of Value List Entries To<br>Start Search Reset | ₽<br>₽<br>500     |                     |          |                      |
| Results List: 2 results found for Trip F                                                                                                    | legion            |                     |          |                      |
| Trip Country                                                                                                    | Trip Region       | Country             |          |                      |
| US                                                                                                    | PA/P3             | Pittsburgh, PA      |          |                      |
| US                                                                                                    | PA/P4             | Pittston, PA        |          |                      |
|                                                                                                    |                   |                     |          | OK Cancel            |

• When the search results are returned, highlight the correct region and select OK.

| Res | ults List: 2 results found for Trip R | egion       |                |
|-----|---------------------------------------|-------------|----------------|
|     | Trip Country                          | Trip Region | Country        |
|     | US                                    | PA/P3       | Pittsburgh, PA |
|     | US                                    | PA/P4       | Pittston, PA   |
|     |                                       |             | OK Cancel      |

This will return you to the main screen of your Travel Request or Travel Expense Report.

You may want to consider maintaining a Personal Value List for frequently visited locations.

### Click on "Personal Value List".

|    | All \ | /alues: Trip Country/Trip Country  | Group/Trip Region         |                                                   |
|----|-------|------------------------------------|---------------------------|---------------------------------------------------|
| a  | Res   | sults List: There are more than 50 | 0 results for Trip Region | Personal Value List Settings Show Search Criteria |
| a  |       | Trip Country                       | Trip Region               | Country                                           |
|    |       | US                                 | AL/AB                     | Abbeville, AL                                     |
|    |       | US                                 | AL/AA                     | Aberfoil, AL                                      |
|    |       | US                                 | AL/AC                     | Abernant, AL                                      |
| ıt |       | US                                 | AK/AD                     | Adak, AK                                          |
| i. |       | US                                 | AL/AD                     | Addison, AL                                       |
|    |       | US                                 | AL/AE                     | Akron, AL                                         |
| ıt |       | US                                 | AL/AF                     | Alabaster, AL                                     |
|    |       | US                                 | AL/AG                     | Alberta, AL                                       |
|    |       | US                                 | AL/AH                     | Albertville, AL                                   |
| е  |       | US                                 | AL/AI                     | Alexander City, AL                                |
| 34 |       |                                    |                           |                                                   |
| s  |       |                                    |                           | OK Cancel                                         |

### Next, click on "Maintenance of Personal Value List".

| Ре | Personal Value List: Trip Country/Trip Country Group/Trip Region |                                |            |                                    |           |  |  |  |  |  |  |
|----|------------------------------------------------------------------|--------------------------------|------------|------------------------------------|-----------|--|--|--|--|--|--|
| Pe | rsonal Value List: There                                         | are no entries for Trip Region | All Values | Maintenance of Personal Value List |           |  |  |  |  |  |  |
|    | Trip Country                                                     | Trip Region                    | Country    |                                    |           |  |  |  |  |  |  |
|    |                                                                  |                                |            |                                    |           |  |  |  |  |  |  |
|    |                                                                  |                                |            |                                    |           |  |  |  |  |  |  |
|    |                                                                  |                                |            |                                    | OK Cancel |  |  |  |  |  |  |

# PA STATE SYSTEM OF HIGHER EDUCATION Shared Administrative System TM – Travel Management

Search for Trip Region

Search for the trip regions you would like to add to your list and use the icon to move the region into your list.

• First, click on "Show Search Criteria" to enter your search parameters.

| Mair | ntenance of Perso | onal Value List: | Trip Region     |                      |   |   |    |                   |             |         |           |
|------|-------------------|------------------|-----------------|----------------------|---|---|----|-------------------|-------------|---------|-----------|
| Res  | ults List         |                  |                 | Show Search Criteria | а |   |    |                   |             |         |           |
| А    | ll Values         |                  |                 |                      |   |   | Pe | ersonal Value Lis | t           |         |           |
| Ē    | Trip Country      | Trip Region      | Country         |                      | • |   | Ē  | Trip Country      | Trip Region | Country |           |
|      | US                | AL/AB            | Abbeville, AL   |                      |   |   |    |                   |             |         |           |
|      | US                | AL/AA            | Aberfoil, AL    |                      |   |   |    |                   |             |         |           |
|      | US                | AL/AC            | Abernant, AL    |                      |   |   |    |                   |             |         |           |
|      | US                | AK/AD            | Adak, AK        |                      |   | • |    |                   |             |         |           |
|      | US                | AL/AD            | Addison, AL     |                      |   |   |    |                   |             |         |           |
|      | US                | AL/AE            | Akron, AL       |                      |   |   |    |                   |             |         |           |
|      | US                | AL/AF            | Alabaster, AL   |                      |   |   |    |                   |             |         |           |
|      | US                | AL/AG            | Alberta, AL     |                      |   |   |    |                   |             |         |           |
|      | US                | AL/AH            | Albertville, AL |                      |   |   |    |                   |             |         |           |
|      | US                | AL/AI            | Alexander City  | , AL                 | · |   |    |                   |             |         |           |
|      |                   |                  |                 |                      |   |   |    |                   |             |         | OK Cancel |

PA STATE SYSTEM OF HIGHER EDUCATION

## **Shared Administrative System**

### **TM – Travel Management**

## Search for Trip Region

| Mai              | ntenance of Perso                                                   | nal Value List: T   | rip Region     |          |                      |   |   |    |                   |             |         |   |
|------------------|---------------------------------------------------------------------|---------------------|----------------|----------|----------------------|---|---|----|-------------------|-------------|---------|---|
| Sea              | rch Criteria                                                        |                     |                |          | Hide Search Criteria | 9 |   |    |                   |             |         |   |
| T<br>Cour<br>Nar | rip Country/Group:  <br>htry/Group/Region:  <br>ne of Trip Country: | US<br>PA*<br>Pitts* |                | ት ት<br>ት |                      |   |   |    |                   |             |         |   |
| √ R              | estrict Number of Va<br>art Search Reset                            | lue List Entries To | 500            |          |                      |   |   |    |                   |             |         |   |
| A                | ll Values                                                           |                     |                |          |                      |   |   | Pe | rsonal Value List | t           |         |   |
| Ē                | Trip Country                                                        | Trip Region         | Country        |          |                      |   |   | Ē  | Trip Country      | Trip Region | Country |   |
|                  | US                                                                  | PA/P3               | Pittsburgh, PA |          |                      |   |   |    |                   |             |         |   |
|                  | US                                                                  | PA/P4               | Pittston, PA   |          |                      |   |   |    |                   |             |         |   |
|                  |                                                                     |                     |                |          |                      |   |   |    |                   |             |         |   |
|                  |                                                                     |                     |                |          |                      |   | • |    |                   |             |         |   |
|                  |                                                                     |                     |                |          |                      |   | 4 |    |                   |             |         |   |
|                  |                                                                     |                     |                |          |                      |   |   |    |                   |             |         |   |
|                  |                                                                     |                     |                |          |                      |   |   |    |                   |             |         |   |
|                  |                                                                     |                     |                |          |                      |   |   |    |                   |             |         |   |
|                  |                                                                     |                     |                |          |                      |   |   |    |                   |             |         |   |
|                  |                                                                     |                     |                |          |                      |   |   |    |                   |             |         |   |
|                  |                                                                     |                     |                |          |                      |   |   |    |                   |             |         | - |

### Highlight the region you wish to add and then click on the right arrow button.

| A | ll Values    |             |                |   | Pe | rsonal Value List |             |         |
|---|--------------|-------------|----------------|---|----|-------------------|-------------|---------|
| 5 | Trip Country | Trip Region | Country        |   | Ē  | Trip Country      | Trip Region | Country |
|   | US           | PA/P3       | Pittsburgh, PA |   |    |                   |             |         |
|   | US           | PA/P4       | Pittston, PA   |   |    |                   |             |         |
|   |              |             |                |   |    |                   |             |         |
|   |              |             |                | • |    |                   |             |         |
|   |              |             |                | • |    |                   |             |         |
|   |              |             |                |   |    |                   |             |         |

| Α | All Values   |             |                |   |   | Pe | ersonal Value List | t           |                |   |
|---|--------------|-------------|----------------|---|---|----|--------------------|-------------|----------------|---|
| Ē | Trip Country | Trip Region | Country        | - |   | Ē  | Trip Country       | Trip Region | Country        | 2 |
|   | US           | PA/P3       | Pittsburgh, PA |   |   |    | US                 | PA/P3       | Pittsburgh, PA |   |
|   | US           | PA/P4       | Pittston, PA   |   |   |    |                    |             |                |   |
|   |              |             |                |   |   |    |                    |             |                |   |
|   |              |             |                |   | Þ |    |                    |             |                |   |
|   |              |             |                |   |   |    |                    |             |                |   |
|   |              |             |                |   |   |    |                    |             |                |   |

Add as many regions to your Personal Value List as you wish. When you're done, click on OK.

| Maintenance of Personal Value                                                                                                    | List: Trip Region |                   |   |    |                   |             |                   |           |
|----------------------------------------------------------------------------------------------------|-------------------|-------------------|---|----|-------------------|-------------|-------------------|-----------|
| Search Criteria                                                                                                    | Hide              | e Search Criteria | _ |    |                   |             |                   |           |
| Trip Country/Group: IUS<br>Country/Group/Region: PA*<br>Name of Trip Country: State (<br>V Restrict Number of Value List Ent<br>Start Search Reset |                   |                   |   |    |                   |             |                   |           |
| All Values                                                                                                    |                   |                   |   | Pe | ersonal Value Lis | t           |                   |           |
| Trip Country Trip Regi                                                                                                    | on Country        |                   |   | Ē  | Trip Country      | Trip Region | Country           |           |
| US PA+SL                                                                                                    | State College, PA |                   |   |    | US                | PA/P3       | Pittsburgh, PA    |           |
|                                                                                                    |                   |                   |   |    | US                | PA/HK       | Harrisburg, PA    |           |
|                                                                                                    |                   |                   |   |    | US                | PA+SL       | State College, PA |           |
|                                                                                                    |                   |                   | • |    |                   |             |                   |           |
|                                                                                                    |                   |                   | 4 |    |                   |             |                   |           |
|                                                                                                    |                   |                   |   |    |                   |             |                   |           |
|                                                                                                    |                   |                   |   |    |                   |             |                   |           |
|                                                                                                    |                   |                   |   |    |                   |             |                   |           |
|                                                                                                    |                   |                   |   |    |                   |             |                   |           |
|                                                                                                    |                   | -                 |   |    |                   |             |                   |           |
|                                                                                                    |                   |                   |   |    |                   |             |                   | OK Cancel |

The next time you attempt to search for a Region, your Personal Value List will be displayed. If you need to search for a different region, click on "All Values".

| Pe | ersonal Value List: Trip Country/Trip Country Group/Trip Region |                    |                   |            |                |                       |  |  |  |  |  |  |
|----|-----------------------------------------------------------------|--------------------|-------------------|------------|----------------|-----------------------|--|--|--|--|--|--|
| Ре | rsonal Value List: There are 3 entri                            | es for Trip Region |                   | All Values | Maintenance of | f Personal Value List |  |  |  |  |  |  |
|    | Trip Country                                                    | Trip Region        | Country           |            |                |                       |  |  |  |  |  |  |
|    | US                                                              | PA/P3              | Pittsburgh, PA    |            |                |                       |  |  |  |  |  |  |
|    | US                                                              | PA/HK              | Harrisburg, PA    |            |                |                       |  |  |  |  |  |  |
|    | US                                                              | PA+SL              | State College, PA |            |                |                       |  |  |  |  |  |  |
|    |                                                                 |                    |                   |            |                | OK Cancel             |  |  |  |  |  |  |